## REAL4[本体]

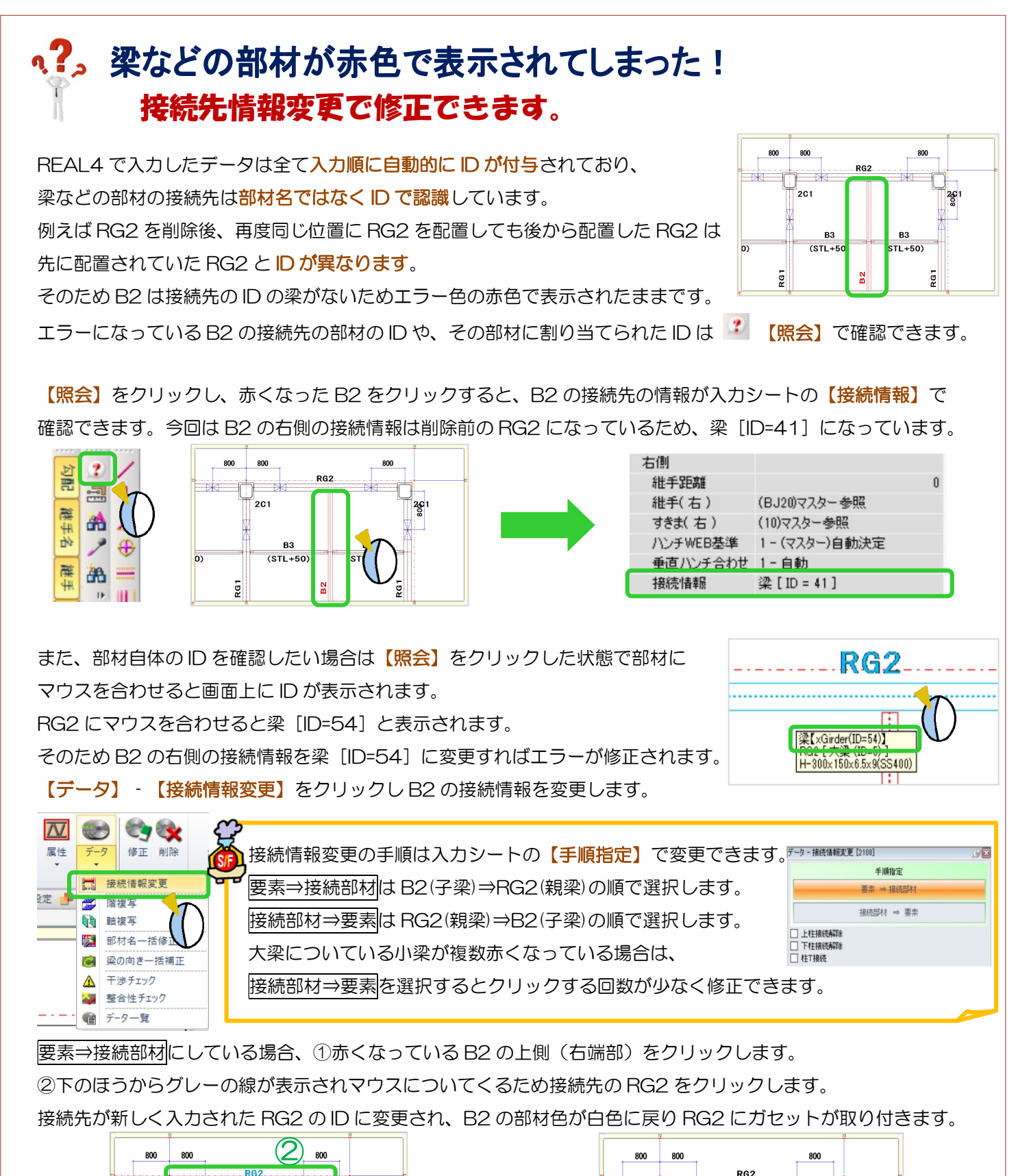

201

(STL+50)

20

õ

RG1

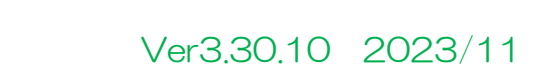

2G 1

B3

(STL+50)

260 1

201

RG1

вз

(STL+50)

8 M